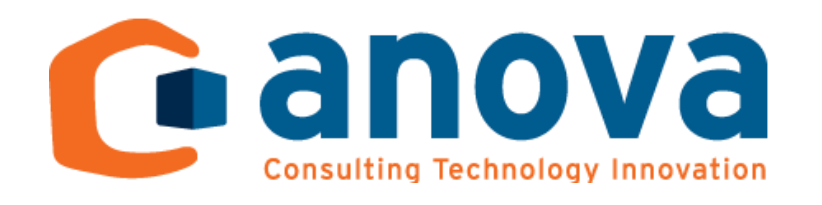

Acceso al Aula Virtual BBB

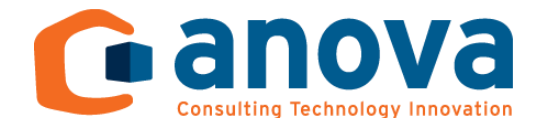

## Acceso a la Plataforma

Accedemos a través de la URL "<u>https://www.areaelearning.es/</u>" y clicamos sobre el botón superior derecha para acceder Acceder :

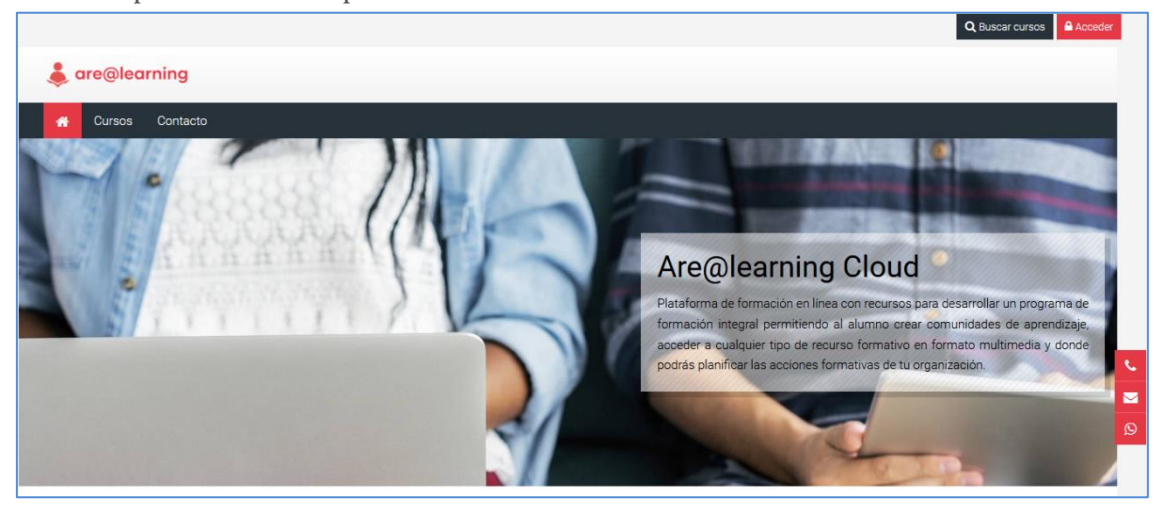

Una vez clicado sobre el botón de "Acceder" nos aparece la siguiente pantalla en la que tenemos que introducir el "Nombre de usuario" y la "Contraseña" con el que estamos registrados en la plataforma:

|                   | 💄 Nombre de usuario | A Contraseña | > |                          |
|-------------------|---------------------|--------------|---|--------------------------|
|                   |                     |              |   |                          |
|                   |                     |              |   | Q Buscar cursos 🔒 Cerrar |
| learning          |                     |              |   |                          |
| 🐔 Cursos Contacto |                     |              |   |                          |

La alvidado su nombre de usuario o contraseña? Q Buscar cursos ▲ Cerrar Care@learning

Una vez rellenado los dos campos clicamos sobre el botón 🎽 para acceder a esta:

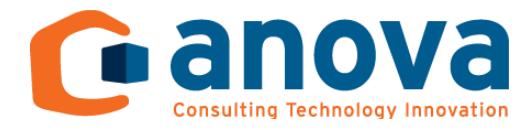

Y nos aparece el "Área Personal" del usuario con los cursos en los que se encuentra matriculado el alumno:

| Mis cursos (1) ← Cursos Contacto             |                                                                                                    |
|----------------------------------------------|----------------------------------------------------------------------------------------------------|
| Área personal                                |                                                                                                    |
| Inicio del sitio Calendario Todos los cursos |                                                                                                    |
| Cursos accedidos recientemente               | 👗 Navegación                                                                                               |
| Desarrollo Seguro                            | <ul> <li>Área personal</li> <li>Inicio del sitio</li> <li>Páginas del sitio</li> <li>Mis cursos</li> </ul> |
| Miscelánea<br>Desarrollo Seguro              | <ul> <li>&gt; Desarrollo Seguro</li> </ul>                                                                 |

Entramos al curso y vemos la estructura del mismo:

| o de mando del Curso 👌 🔒 Navegación |                                                                                                    |
|-------------------------------------|----------------------------------------------------------------------------------------------------|
| o de mando del Curso 👌 🔒 Navegación |                                                                                                    |
| o de mando del Curso 👌 🔒 Navegación |                                                                                                    |
| o de mando del Curso 🔹 🚠 Navegación |                                                                                                    |
| o de mando del Curso 🔅 🔚 Navegación |                                                                                                    |
|                                     |                                                                                                    |
| Su progreso 😧 🗸 Área personal       |                                                                                                    |
| 😤 Inicio del sitio                  |                                                                                                    |
| > Páginas del sitio                 |                                                                                                    |
| ✓ Mis cursos                        |                                                                                                    |
| ✓ Desarrollo Seguro                 |                                                                                                    |
| > Participantes                     |                                                                                                    |
| Insignias                           |                                                                                                    |
| Competencias                        |                                                                                                    |
| I Calificaciones                    |                                                                                                    |
| > Desarrollo Seguro                 |                                                                                                    |
| > Aulas Virtuales                   |                                                                                                    |
|                                     |                                                                                                    |
|                                     | <ul> <li>A Inicio del sitio</li> <li>Páginas del sitio</li> <li>Mis cursos</li> <li>O Desarrollo Seguro</li> <li>Participantes</li> <li>Insignias</li> <li>Competencias</li> <li>Calificaciones</li> <li>Desarrollo Seguro</li> <li>Aulas Virtuales</li> </ul> |

Para acceder al Aula Virtual haremos clic en el recurso "Aula Virtual "nombre\_curso"", que será muy similar a la siguiente imagen:

Aula Virtual Desarrollo Seguro

Accederás a una pantalla como la que aparece a continuación, en la que tendrás que hacer clic en "Unirse a la sesión" y ya estarás dentro del Aula virtual.

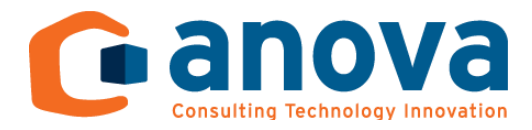

| Aula Virtual Desarrollo Seguro                                       | Cuadro de mando del Curso 🔹 |  |
|----------------------------------------------------------------------|-----------------------------|--|
| Esta sala de conferencia está lista. Puede unirse a la sesión ahora. |                             |  |
| Unirse a la sesión                                                   |                             |  |

Recuerda que debes unirte con micrófono a la sesión para poder intervenir.

## <u>Aula Virtual</u>

El aula virtual es la herramienta mediante la cual, en tiempo real, se pueda impartir una actividad formativa, además facilita la intervención de todos los agentes involucrados en la misma. Normalmente el aula virtual se usa a modo de conferencia y esta puede ser grabada para futuras consultas, si el profesor lo considera adecuado.

## <u>Cómo acceder a un aula virtual</u>

El aula virtual se caracteriza por el siguiente icono

**1.** Acceder al aula: El usuario deberá hacer clic en el aula ("Aula Virtual Desarrollo Seguro"):

|                                | Cuadro de mando del Curso 🔅 |
|--------------------------------|-----------------------------|
|                                | Su progreso 😧               |
| Desarrollo Seguro              |                             |
|                                |                             |
| Aulas Virtuales                |                             |
| Aula Virtual Desarrollo Seguro |                             |

2. Una vez realizado el acceso al aula, aparece la siguiente pantalla:

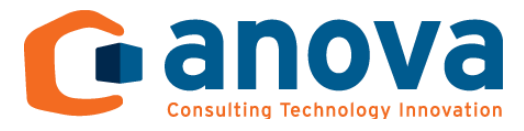

Para unirse al aula se debe hacer clic en el botón "Unirse a la sesión", si hubiera alguna grabación anterior de alguna sesión aparecerían en la parte inferior de esta pantalla ("Grabaciones") y se podría acceder a ellas.

3. Al unirse a la sesión aparecerá la siguiente pantalla:

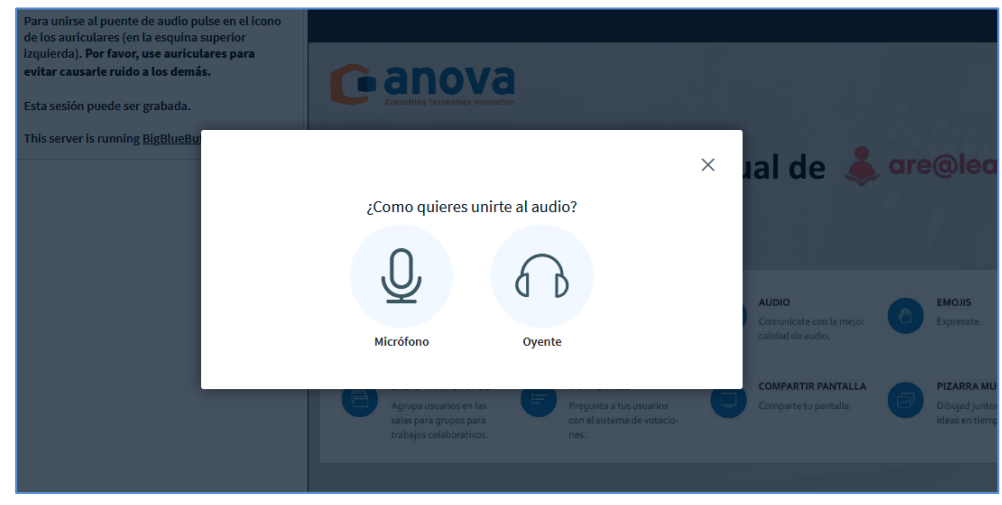

En el aula virtual podrán intervenir, con orden, todos los agentes involucrados, tanto formadores como alumnos. Así que debes hacer lic en el botón de "Micrófono".

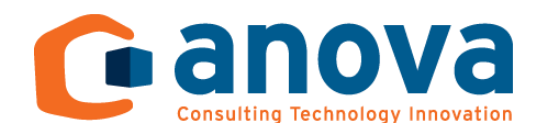

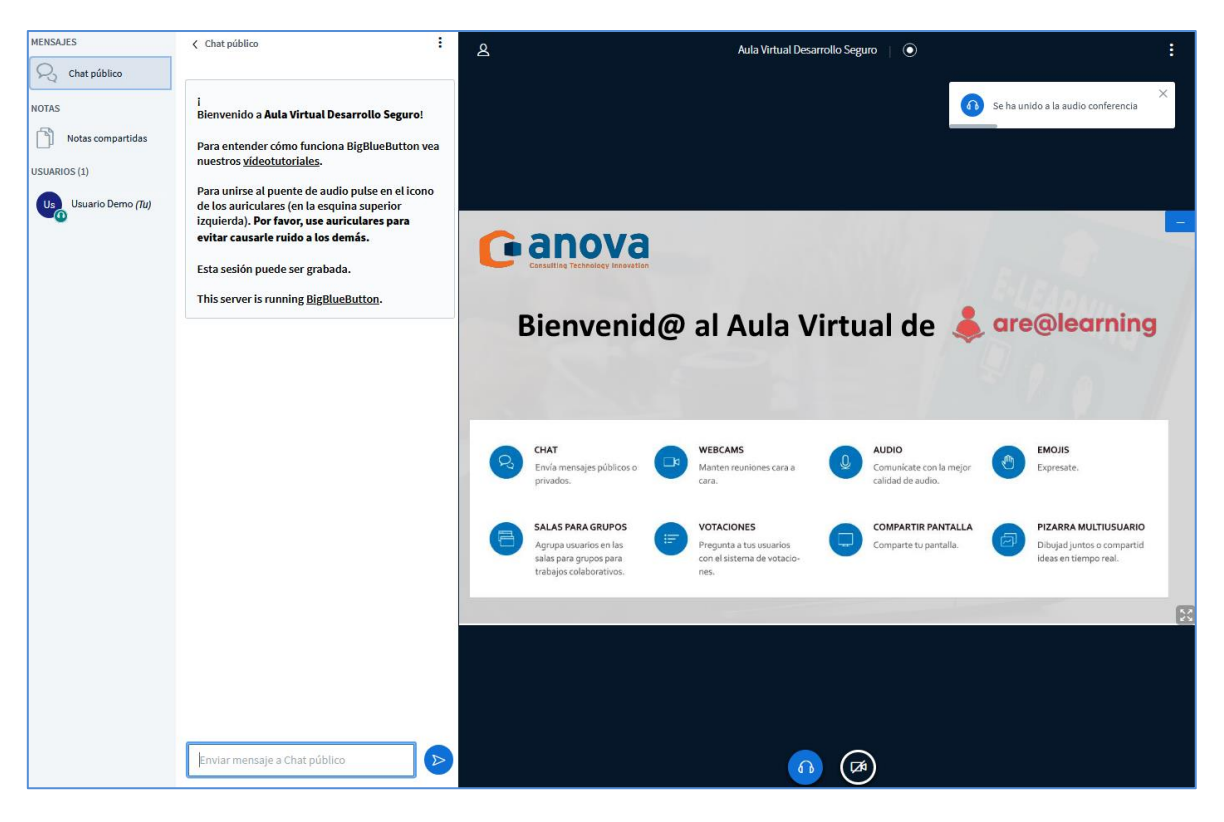

Como se puede ver en la parte inferior izquierda se puede enviar un mensaje al "Chat público", en el que al dar al botón se viará el texto escrito para que lo puedan ver todos los participantes del aula.

En el margen izquierdo, se pueden ver todos los usuarios que están conectados al Aula Virtual.

Si un participante desde el comienzo no habilitó la opción video y más adelante desea hacerlo, solo tiene que hacer clic en el botón a situado en la parte inferior para habilitar la cámara, o en este botón a para abandonar el audio de manera "Oyente" y, una vez abandonado el audio nos aparece este botón (s para para cambiar la elección (Unirte con Micrófono o como Oyente).

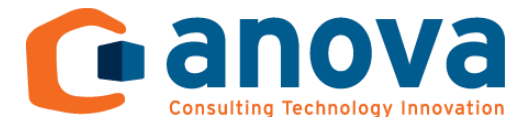

Para ocultar el chat y ver la pantalla de presentación más grande, hay que clicar en el botón y la pantalla quedaría así:

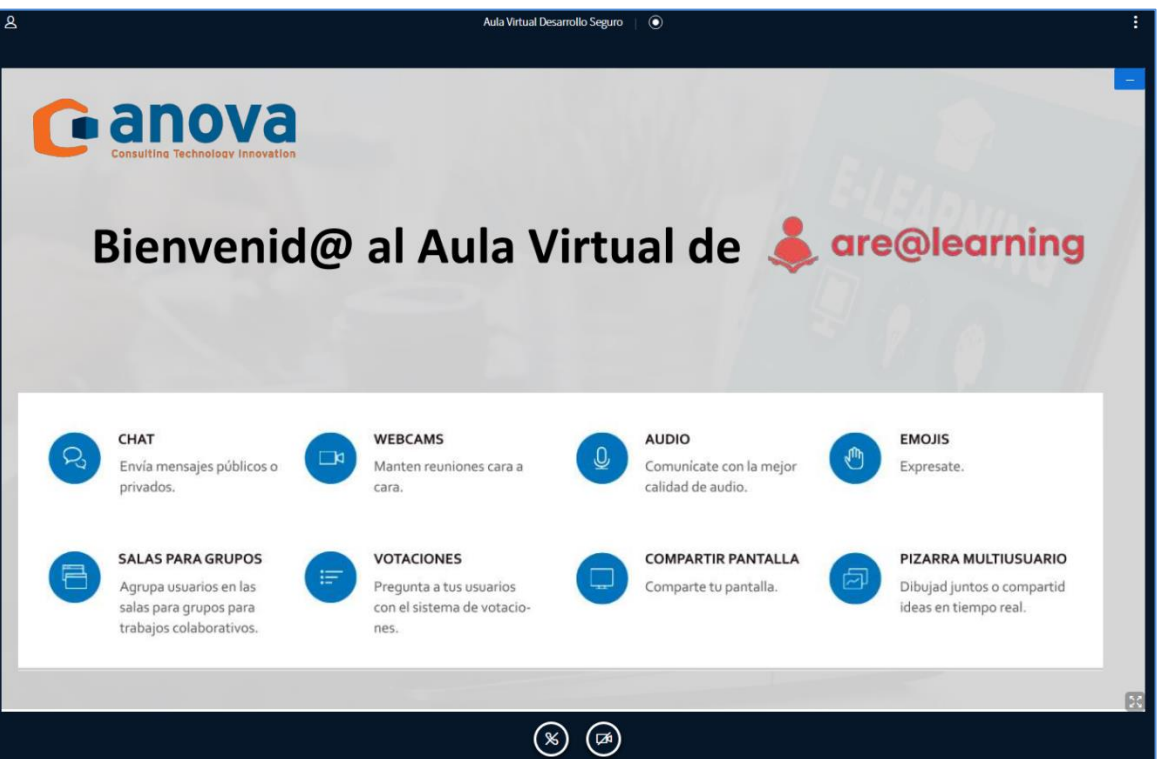

4. Para salir del Aula Virtual, ha que desplegar el menú que aparece en la parte superior derecha de la pantalla y hacer clic en "Cerrar sesión"

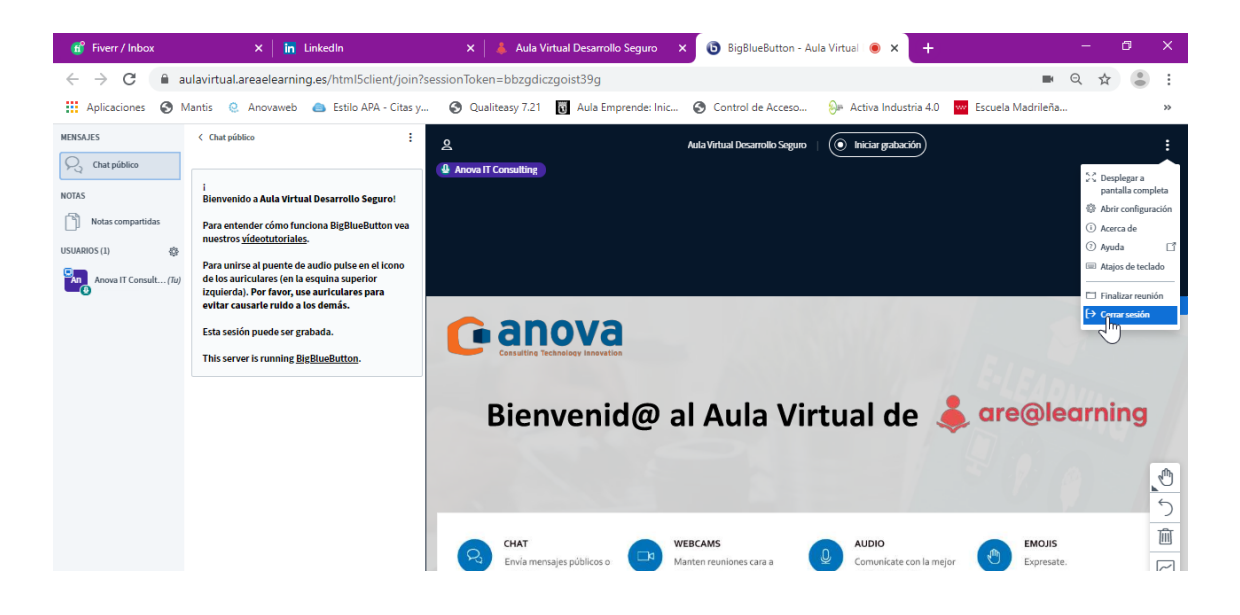